#### ×

# Pesquisar Leiturista

Esta opção do sistema permite pesquisar os leituristas e agentes comerciais existentes na base de dados e é acionada por várias funcionalidades. Como por exemplo, no campo **Agente Comercial** da **R0492- Relatório Acompanhamento Execução Ordem Serviço**.

### Observação

| namos que os dad<br>nações de clientes | nos que os dados exibidos na tela a seguir são fictícios, e não retratam<br>ões de clientes. |           |  |
|----------------------------------------|----------------------------------------------------------------------------------------------|-----------|--|
| -                                      |                                                                                              |           |  |
|                                        |                                                                                              |           |  |
| Pesquisar Le                           | iturista                                                                                     |           |  |
| Preencha os camp                       | os para pesquisar um leiturista:                                                             | Ajuda     |  |
| Empresa:                               |                                                                                              | ~         |  |
| Funcionário:                           |                                                                                              | A         |  |
|                                        |                                                                                              | Ø         |  |
| Cliente:                               |                                                                                              |           |  |
|                                        |                                                                                              | Ø         |  |
| DDD:                                   |                                                                                              |           |  |
| Telefone:                              |                                                                                              |           |  |
| Limpar                                 |                                                                                              | Pesquisar |  |
|                                        |                                                                                              |           |  |

Quando for acionada por outra tela de pesquisa, será acrescentado o botão **Voltar**. Acima, escolha a **Empresa** da lista disponibilizada pelo sistema. Ou o **Funcionário**, informando os

dígitos no campo **Funcionário** ou clicando em R para pesquisá-lo **AQUI**. Faça o mesmo com no campo **Cliente**, se preferir (nesse caso pesquisando-o **AQUI**) ou informe o **DDD** e o **Telefone** do leiturista.

Em seguida, clique em Pesquisar

# Tela de Sucesso:

A tela de sucesso corresponde a uma tabela com a relação dos leituristas encontrados na base de dados, de acordo com os filtros de pesquisa informados. A relação virá classificada pelo nome do leiturista, apresentado em forma de *link*. Clique sobre o nome do leiturista desejado, que o sistema fechará a tela de pesquisa e retornará para a tela que originou a pesquisa.

| Pesquisa de Leiturista |             |         |           |          |             |
|------------------------|-------------|---------|-----------|----------|-------------|
| Leiturista             | Funcionário | Cliente | Nome      | Empresa  | Fone        |
| 2                      | 1           |         | CONVERSAO | PROCENGE | 82-32318562 |
| Voltar Pesquisa        |             |         |           |          |             |

## **Preenchimento dos campos**

Informar, pelo menos, um dos parâmetros de pesquisa relacionados abaixo:

| Campo       | Orientações de Preenchimento                                                                                                    |
|-------------|----------------------------------------------------------------------------------------------------|
| Empresa     | Selecione a empresa, da lista disponibilizada pelo sistema.                                                                                                    |
| Funcionário | Informe o código de um funcionário e tecle <b>Enter</b> , ou clique no botão 🔍, que fica ao<br>lado do campo. Neste caso será apresentada uma tela de <i>popup</i> , onde será possível<br>efetuar a pesquisa AQUI.<br>Após a informação do código, ou da seleção na tela de pesquisa, o sistema apresenta o<br>nome do funcionário no campo correspondente.     |
| Cliente     | Informe o código de um cliente e tecle <b>Enter</b> , ou clique no botão 🔍, que fica ao lado<br>do campo. Neste caso será apresentada uma tela de <i>popup</i> , onde será possível efetuar<br>a pesquisa <b>AQUI</b> .<br>Após a informação do código, ou da seleção na tela de pesquisa, o sistema apresenta o<br>nome do funcionário no campo correspondente. |
| DDD         | Informe o DDD do leiturista.                                                                                                    |
| Telefone    | Informe o número do telefone do leiturista.                                                                                                    |

## Funcionalidade dos Botões

| Botão     | Descrição da Funcionalidade                                                           |
|-----------|---------------------------------------------------------------------------------------|
| R         | Ao clicar neste botão, o sistema permite consultar um dado na base de dados.          |
| 8         | Ao clicar neste botão, o sistema apaga o conteúdo do campo em exibição.               |
| Limpar    | Ao clicar neste botão, o sistema limpa o conteúdo dos campos na tela.                 |
| Voltar    | Ao clicar neste botão, o sistema volta à tela anterior.                               |
| Pesquisar | Ao clicar neste botão, o sistema pesquisa o imóvel conforme os parâmetros informados. |

## Referências

#### **Pesquisar Leiturista**

**R0492- Relatório Acompanhamento Execução Ordem Serviço** 

### **Termos Principais**

#### Relatórios

Clique aqui para retornar ao Menu Principal do GSAN

×

From: https://www.gsan.com.br/ - Base de Conhecimento de Gestão Comercial de Saneamento

Permanent link: https://www.gsan.com.br/doku.php?id=ajuda:pesquisar\_leiturista&rev=1646256315

Last update: 02/03/2022 21:25

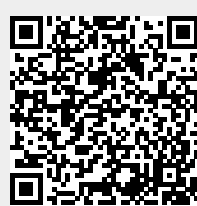